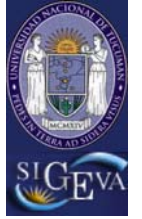

SIGEVA-UNT

#### Usuario de Banco de datos y actividades de CyT

#### Instructivo para exportar/importar información entre CONICET-UNT

Los investigadores que sean usuarios del SIGEVA en CONICET, podrán compartir la información que tengan registrada en esa entidad con la versión local del SIGEVA-UNT. Para ello deben estar registrados, como usuario de SIGEVA-UNT.

#### Registro de usuario del SIGEVA en UNT

Para registrarse como usuario del SIGEVA-UNT, el investigador deberá:

1. Ingresar en http://sigeva.ct.unt.edu.ar. Se visualizará la siguiente pantalla:

| UNT<br>Universidad Nacional de Tucumán      | Servicio de Intranet de UNT                                                                                                    |
|---------------------------------------------|----------------------------------------------------------------------------------------------------|
|                                             | 16/12/2011                                                                                                    |
| Identificación de Usuario                   | Recomendaciones                                                                                                    |
| Usuario:<br>Contraseña:<br>Ingresar         | <ul> <li>Este servicio es exclusivo para usuarios registrados. Para acceder<br/>debe ingresar su Nombre de Usuario y su Contraseña y clickear<br/>"Ingresar".</li> <li>Si usted no es un usuario registrado, haga <u>click aquí</u></li> <li>El Nombre de Usuario es el que eligió cuando se registró.</li> <li>Evite que otras personas vean el teclado cuando ingresa su<br/>contraseña.</li> <li>Preferentemente acceda desde una PC conocida y de confianza.</li> <li>Usuario bloqueado o recuperación do contraseño:</li> </ul> |
| Si olvidó su contraseña presione aquí       | Al 5º intento fallido de acceso el Nombre de Usuario queda<br>automáticamente bloqueado. En tal caso <u>clickee aquí</u> para obtener<br>una nueva contraseña                                                                                                    |
| En este momento no hay usuarios conectados. | En caso de persistir el inconveniente, envíe un mensaje de correo<br>electrónico a <u>consultas_sigeva@ct.unt.edu.ar</u>                                                                                                    |

Desarrollado por CONICET

2. El investigador deberá ingresar en el enlace que aparece en el segundo ítem de las Recomendaciones, "**Si usted no es un usuario registrado, haga <u>click</u> <u>aquí</u>". Este enlace abrirá la página donde se realizará la preinscripción.** 

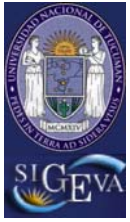

## SIGEVA-UNT

3. Se deberán completar los campos del formulario de preinscripción.

|                                           | dad Nacional de Tucumán | Registro de Usuarios                                                                                                    |
|-------------------------------------------|-------------------------|----------------------------------------------------------------------------------------------------|
|                                           |                         | 16/12/2011                                                                                                    |
| Nombre/s:                                 |                         | Máximo 30 caracteres                                                                                                    |
| Apellido/s:                               |                         | Máximo 30 caracteres (debe ingresar el apellido igual al registrado en su DNI)                                                                                                    |
| Sexo:                                     | O Femenino O Masculino  |                                                                                                    |
| Fecha de<br>nacimiento:                   |                         | Formato dd/mm/aasa                                                                                                    |
| Nacionalidad:                             | argentina 💙             |                                                                                                    |
| Tipo de<br>documento:                     | O Cuil/Cuit O Pasaporte | Pasaporte sólo para extranjeros que no tengan Cuit/Cuil                                                                                                    |
| Número de<br>Cuil/Cuit o de<br>Pasaporte: |                         | En caso de CUIL/CUIT separe los 3 componentes con guiones (ejemplo: 20-<br>12345678-0). Si no concoe su número de CUIL acceda a la página de ANSES<br><u>www.anses.gov.ar</u> para obtenerlo. |
| Pais de<br>emisión de<br>pasaporte:       | seleccionar 💌           | Sólo debe cargar Pais de emisión de pasaporte si seleccionó pasaporte                                                                                                    |
| Nombre de<br>Usuario:                     |                         | A elección, máximo 20 caracteres                                                                                                    |
| Correo<br>electrónico:                    |                         | El sistema le enviará una contraseña a esta dirección.                                                                                                    |
| Repita correo<br>electrónico:             |                         |                                                                                                    |
| Teléfono de<br>contacto:                  |                         |                                                                                                    |
| Pregunta<br>secreta:                      |                         | Si olvida su contraseña, le haremos esta pregunta para comprobar su identidad.                                                                                                    |
| Respuesta<br>secreta:                     |                         |                                                                                                    |
| Repita<br>respuesta<br>secreta:           |                         |                                                                                                    |
| Código de se                              | guridad                 |                                                                                                    |
|                                           | <u>Smhp</u>             | Código de seguridad:                                                                                                    |

4. Para concluir presionar el botón **Registrar**. Si existiera información incompleta o datos mal ingresados, los mismos aparecerán marcados con color rojo, y se deberá completar/corregir y nuevamente pulsar el botón "Registrar". Si la información es correcta, el sistema enviará un mail a la dirección indicada en el formulario de preinscripción, con un instructivo para acceder al sistema junto con una contraseña provisoria.

5. Se deberá ingresar al sistema nuevamente, ingresando en http://sigeva.ct.unt.edu.ar.

6. Para **iniciar el SIGEVA por primera vez**, se deberán completar los datos del log-in (campos **Usuario** y **Contraseña**) con el nombre de usuario con que el

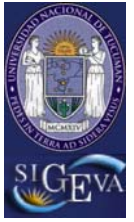

SIGEVA-UNT

investigador se registró y la contraseña que figura en el mail recibido al completarse la preinscripción. Durante este primer inicio del SIGEVA, se solicitará el ingreso de una clave definitiva, que reemplazará la provisoria, para ser utilizada en futuros accesos.

#### IMPORTANTE

- El investigador deberá tener en cuenta, al momento de registrarse como usuario del SIGEVA en UNT, que el CUIT ingresado en el formulario de preinscripción deberá coincidir con el CUIT del usuario ya registrado en el SIGEVA de CONICET. Esto permitirá que el investigador pueda compartir información entre ambas instituciones.
- El código de seguridad que se incluye sobre el fin del formulario sirve para determinar si es una persona quien está queriendo registrarse. El mismo se deberá ingresar correctamente antes de presionar el botón **Registrar**.

# Compartir información desde el sistema SIGEVA en CONICET hacia sistema SIGEVA en UNT

• Habilitar formularios para compartir

Para habilitar formularios para compartir, el investigador deberá:

- 1. Ingresar en http://si.conicet.gov.ar (SIGEVA-CONICET).
- 2. Seleccionar el rol "Usuario banco de datos de actividades de CyT".
- 3. Ingresar al menú principal, y seleccionar la opción Compartir formularios.

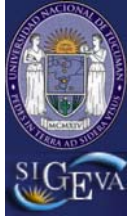

SIGEVA-UNT

| Compartir Forms. Asignar colaborador                                                                                |                  |                                                                     | 1    |  |  |
|----------------------------------------------------------------------------------------------------|------------------|---------------------------------------------------------------------|------|--|--|
| Compartir formulario BANCO DE DATOS 🕜                                                                               |                  |                                                                     |      |  |  |
| Compartir formulario                                                                                                |                  |                                                                     |      |  |  |
| Institución: * Selecciona                                                                                           | ır               | <b>V</b>                                                            |      |  |  |
| Año desde: Añ                                                                                                    | io ha            | sta: *                                                              |      |  |  |
| Formulario                                                                                                    |                  | Formulario                                                          | Sel. |  |  |
| Artículos publicados en revistas                                                                                    |                  | Otros cargos                                                        |      |  |  |
| Partes de libros                                                                                                    |                  | Docencia-Nivel básico, medio, terciario, cursos y<br>capacitaciones |      |  |  |
| Libros                                                                                                    |                  | Extensión rural o industrial                                        |      |  |  |
| Trabajos en eventos científico-tecnológicos no<br>publicados                                                        |                  | Actividades de divulgación                                          |      |  |  |
| Trabajos en eventos científico-tecnológicos<br>publicados                                                           |                  | Curriculum vitae                                                    |      |  |  |
| Servicios científico - tecnológicos                                                                                 |                  | Formación académica                                                 |      |  |  |
| Producción tecnológica con título de propiedad<br>intelectual                                                       |                  | Becas                                                               |      |  |  |
| Informe técnico                                                                                                    |                  | Evaluación                                                          |      |  |  |
| Formación de recursos humanos Becas                                                                                 |                  | Premios                                                             |      |  |  |
| Formación de recursos humanos Tesis                                                                                 |                  | Cargos I+D categoria del programa de incentivos                     |      |  |  |
| Formación de recursos humanos Investigadores                                                                        |                  | Cargos I+D organismo C-T                                            |      |  |  |
| Financiamiento científico y tecnológico                                                                             |                  | Cargos I+D otra institución                                         |      |  |  |
| Docencia-Nivel superior universitario y/o<br>posgrado                                                               |                  |                                                                     |      |  |  |
| Contraseña: *                                                                                                    |                  |                                                                     |      |  |  |
| Confirmar contraseña: *                                                                                             |                  |                                                                     |      |  |  |
| Esta operación autoriza de forma permanente la importaci<br>cargados en el Banco de Datos en el momento que se soli | ión de<br>iciten | : los formularios seleccionados con los datos que se hayan          |      |  |  |

- 4. Especificar una institución (en este caso UNT)
- 5. Especificar un período de fechas (fecha DESDE fecha HASTA). Para exportar todo puede consignar por ejemplo 1900-2050
- 6. Tildar todos los formularios de producciones disponibles que se deseen compartir.
- Especificar una contraseña, de al menos 8 caracteres, que luego será solicitada al momento de importar la información que se está compartiendo, desde el sistema SIGEVA local a la institución especificada.
- 8. Por último, para confirmar la operación, se deberá presionar el botón **Compartir**.

**IMPORTANTE:** Se deberá tener en cuenta que el período ingresado deberá abarcar el año en que se realizó/realizaron la/s producción/es (y no el año en el que el investigador publicó la información en el SIGEVA) que se está compartiendo.

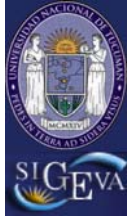

SIGEVA-UNT

Importar los formularios habilitados para compartir

Para importar en SIGEVA-UNT los formularios compartidos desde el sistema SIGEVA-CONICET, el investigador deberá:

- 1. Ingresar en al http://sigeva.ct.unt.edu.ar (SIGEVA-UNT).
- 2. Seleccionar el rol "Usuario banco de datos de actividades de CyT".
- 3. Para cada formulario que se desee importar, se deberá ingresar en cada uno de ellos, y presionar el botón **Importar** que se encuentra sobre la derecha en la parte superior del mismo. Ejemplo para el item "Artículos Publicados en Revistas":

| Articulos publicados en revistas      |                                             | BANCO DE DATOS 🕜                 |
|---------------------------------------|---------------------------------------------|----------------------------------|
| Artículos publicados en revistas      |                                             | Importar Salir                   |
| 2 registros , mos                     | trando todos los registros. 1               |                                  |
| Nuevo Año 🗢 Título                    | 💠 Revista 🗍                                 | Editorial 💠                      |
| Editar Borrar 2010 Test 1             | ADVANCES IN PHYSICS                         | TAYLOR & FRANCIS<br>LTD          |
| Editar Borrar 2010 Artículo de Prueba | REVISTA IBEROAMERICANA DE<br>AUTOMATICA E I | COMITE ESPANOL<br>AUTOMATICA CEA |
| 2 registros , mos                     | trando todos los registros. 1               |                                  |

4. Ingresar de qué institución se desea importar (en este caso CONICET) y la misma contraseña especificada al momento de compartir los formularios (Ver Paso 4 de la sección *Habilitar formularios para compartir*.